**Tufts**Medicine

## EpicEdge Tips & Tricks

## Printing a Claim Image to PDF

Within your Hospital Account, Click on the Liability Buckets tab, then select your claim and view claim.

| 🖷 Hyperspace - TMCAH SCHEDULING - E                                                          | Epic Testing - MATHEW S.                                                              |                                                                                                    |                                |                        |                                        |                        |                  |
|----------------------------------------------------------------------------------------------|---------------------------------------------------------------------------------------|----------------------------------------------------------------------------------------------------|--------------------------------|------------------------|----------------------------------------|------------------------|------------------|
| Epic - 👔 Epic User Survey 🏭                                                                  | I.S. Help 🛃 Home Health Inta                                                          | ike 🛃 Hospice Intake 👫                                                                                                    | Hospital Account               | Registration/ADT Admin | 🗸 🛗 Schedule Admin 🤟 👫 Billin          | g Admin 🖌 🔎 My R       | eports 🍃 Radar A |
| 🗔 🔤 🖷 🌇 Hpscprctround                                                                        | lone,Eight ×                                                                          |                                                                                                    |                                |                        |                                        |                        | The state        |
| Eight<br>Hpscprctroundone<br>Female, 54 years, 4/25/1968<br>MRN: 225164<br>Acct ID: 63000003 | Acct Summary Guar Sum<br>Liability Buckets -<br>C → III List p<br>Prebilled<br>Status | t Summary Guar Summary Report Viewer Doc Review Hosp Tx Inquiry Pro Liability Buckets coverages Claim Info CDI Review Co<br>bility Buckets - 1 of 1 Account<br>$\rightarrow$ II List Account Activities Charge Entry Collect Payment Patient Refund O To $\sim$ Finish of HAR DocPop $\otimes$ Unit C<br>Prebilled<br>Status |                                |                        |                                        |                        |                  |
| Fin Class: Medicaid                                                                          | Closed                                                                                |                                                                                                    |                                |                        | Click on Clai<br>"View                 | m and select<br>Claim" | 00.00            |
| HOSPICE - EPISODE<br>11/1/2021 - 11/30/2021                                                  | Insurance<br>Hospital UB Claim –<br>Status                                            | FOB 813 – 11/1/2021 -<br>Form                                                                                                    | 11/30/2021 – Clair<br>Last Clm | n Dates: 11/1/2021     | .r 30/2021<br>Payer                    |                        | Chgs             |
| HHF Hospice Massachusetts/New<br>Hampshire Parent                                            | 1 Created                                                                             | E-UB                                                                                                    | 2                              | Clean Copy Invoice     |                                        | <u>.</u>               | 7,500.00         |
| BALANCES<br>Total Pre: 0.00<br>7,500.00 Ins: 7,500.00<br>SP: 0.00                            | Screated                                                                              |                                                                                                    |                                | View All Clair         | ms (2)<br>View the active claim on the | bucket                 | Chgs<br>0.00     |

## Click on the Paper Image tab and then right click on the claim image and select Print

| Account: HPSCPRCTROUNDON  | E, EIGHT         Invoice: 63000000302         Payer: MEDICAID         MASSHEALTH         Form: (E) T           at Claim         #ga Claim Actions +         ga Claim Errors         ga Claim Actions +         ga Claim Forms                                                                                                    | TH HH & HSPC CEV 837 V5010 I ③ 🖌                                   |
|---------------------------|----------------------------------------------------------------------------------------------------|--------------------------------------------------------------------|
| Paper Image Electronic Im | ge History                                                                                                    | Search Claim Values                                                |
| Page 1 of 2 🔿             | This paper image of an electronic claim is not for submission.                                                                                                    | Zoom: 🔎 100 🔎 🖷 🖼                                                  |
|                           | UB-04 Claim Image                                                                                                    |                                                                    |
|                           | NERRIMACK VALLEY HOSPICE MERRIMACK VALLEY HOSPICE         Normality in the second second | P<br>P<br>P<br>P<br>P<br>P<br>P<br>P<br>P<br>P<br>P<br>P<br>P<br>P |

Select your PDF printer, make sure it has "From" and your computer name list. If you do not see a PDF printer, try looking under Show More. Then Click Print

| Print                                     | Select your PDF printer, make sure<br>it has from {your computer name}       |
|-------------------------------------------|------------------------------------------------------------------------------|
| 2 Print Number of Copies                  | Search                                                                       |
| 1 · ·                                     | Local Printers                                                               |
| Printer                                   | Microsoft Print to PDF (from IS03L0095) in sessio      Default Local Printer |
| Click to hide available printers          | Beach House Printer (from IS03L0095) in session 15                           |
| B () Paper Source:                        | HP OfficeJet Pro 8710 (from IS03L0095) in session                            |
| Remember this printer and tray selection  | + Show more + Show network existence                                         |
| Settings<br>Print on <u>B</u> oth Sides?  | Might have to click "Show                                                    |
| Use Printer Default                       | not listed                                                                   |
| C <u>o</u> llate?                         |                                                                              |
| Yes                                       |                                                                              |
| Page Range                                |                                                                              |
| All Custom                                |                                                                              |
| Open Print Previe <u>w</u> <u>C</u> ancel |                                                                              |

The computer might take a few seconds to process, but you will be prompted to save the PDF image to your computer. Select your file location, give the document a name, and click Save.

\*\*\*Remember you are saving off PHI information, make sure the file location is secure and delete the document once you are finished.

| Save Print Output As                                                                                                    |               |        |               |      |      |        | × |
|----------------------------------------------------------------------------------------------------|---------------|--------|---------------|------|------|--------|---|
| ← → ~ ↑ 🗖 → This Po                                                                                                    | C > Desktop > |        |               | 5 V  |      | ttop   |   |
| Organize 🔻 New folder                                                                                                    |               |        |               |      |      | •      | 0 |
| Pictures<br>Recordings<br>Whiteboards<br>Whiteboards<br>Dobjects<br>Desktop<br>Documents<br>Downloads<br>L (Matt)<br>Music<br>Pictures<br>Wideos<br>Wideos | Vame          | Status | Date modified | Туре | Size |        |   |
| File name: TEST Clair                                                                                                    | m             |        |               |      |      |        | Ŷ |
| Save as type: PDF Docu                                                                                                    | ment (*.pdf)  |        |               |      |      |        | ~ |
| ∧ Hide Folders                                                                                                    |               |        |               | 0    | Save | Cancel | 1 |